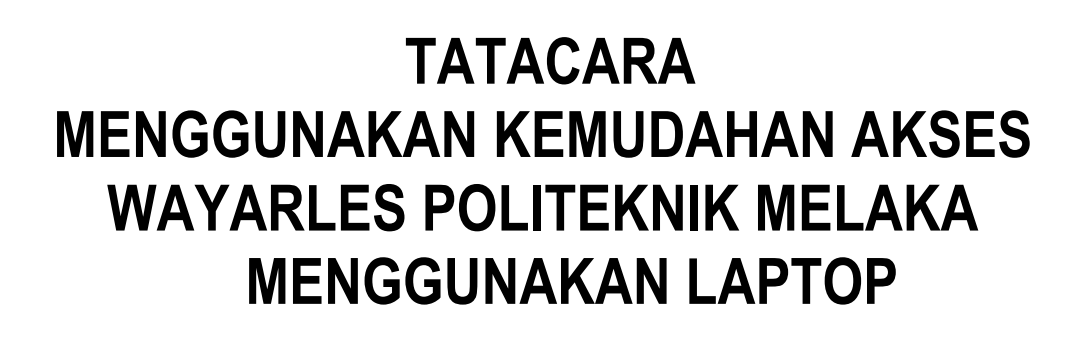

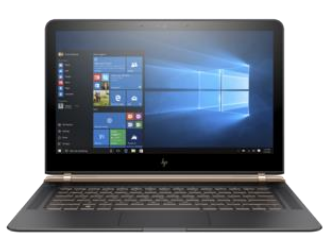

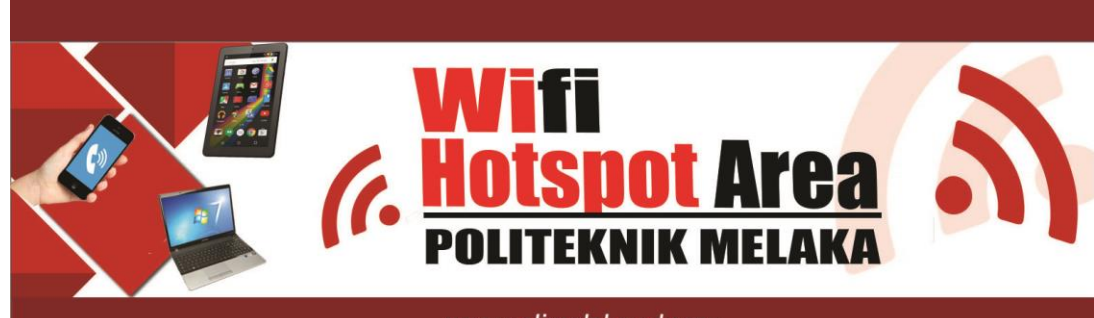

www.polimelaka.edu.my

## Panduan Untuk Pelajar PMK

Versi : Jan 2019

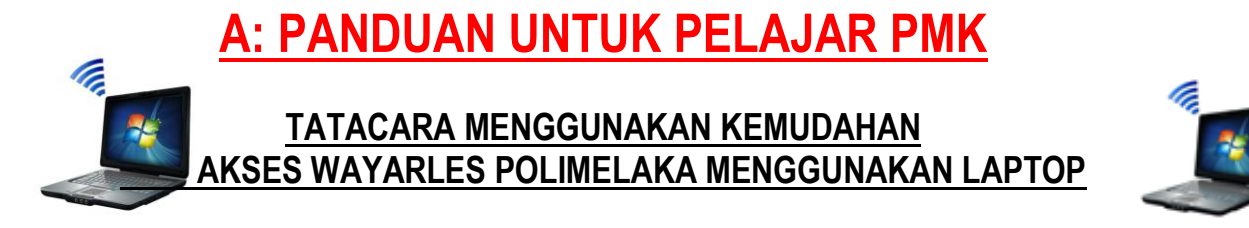

- 1. Turn On kan signal WIFI laptop anda. Tekan refresh network list yang akan menyenaraikan signal wireless yang\_ada.
- 2. Sila pilih dan double klik Signal WIFI PMK:. Gunakan signal bar yang terkuat. Antara signal yang tersedia:

## PMK-STUDENT

untuk mengakses wayarles Politeknik Melaka. Sila rujuk gambar A di bawah.

| × + |                          |             |
|-----|--------------------------|-------------|
|     | Networks                 |             |
|     | View Connection Settings | Signal :    |
|     |                          | PMK-STUDENT |
|     |                          |             |
|     | Wi-Fi                    | •           |
|     | On                       |             |
|     | PMK-STUDENT              |             |
|     | ✓ Connect automatically  |             |
|     | Connect                  |             |
|     | PMK-Guest                |             |

Gambar A

- Status signal PMK-STUDENT akan menunjukkan connected bermaksud laptop anda berjaya mendapat akses wifi PMK.
- 4. Kemudian buka browser anda seperti contoh *chrome* dan taipkan <u>www.polimelaka.edu.my</u> dan paparan seperti Gambar B di bawah akan muncul. Klik pada *ADVANCED* dan klik *pada proceed to 192.168.24.2 (unsafe) seperti di Gambarajah C.*

| Privacy error × +                             |                                                                                                    | - 0 ×           |             |
|-----------------------------------------------|----------------------------------------------------------------------------------------------------|-----------------|-------------|
| ← → C ① ▲ Not secure   https://192.168.24.2   |                                                                                                    | *) <b>0</b> :   |             |
| 🔢 Apps 🥫 Lenovo Recommenci 🖸 HRMIS Login Page |                                                                                                    |                 |             |
|                                               |                                                                                                    |                 |             |
|                                               |                                                                                                    |                 |             |
|                                               |                                                                                                    |                 |             |
|                                               |                                                                                                    |                 |             |
|                                               | Δ                                                                                                    |                 |             |
|                                               |                                                                                                    |                 |             |
|                                               | We consider an encoded and the rest of the sector as a                                                                                        |                 |             |
|                                               | Your connection is not private                                                                                                    |                 |             |
|                                               | Attackers might be trying to steal your information from 192.168.24.2 (for example,                                                           |                 |             |
|                                               | passwords, messages, or credit cards). Learn more                                                                                             |                 |             |
|                                               | NET::ERR_CERT_AUTHORITY_INVALID                                                                                                    |                 |             |
|                                               |                                                                                                    |                 |             |
|                                               | <ul> <li>Help improve same arowsing by sending some <u>system information and page content</u> to Google.</li> <li>Privacy policy.</li> </ul> |                 |             |
|                                               |                                                                                                    |                 |             |
|                                               |                                                                                                    |                 |             |
|                                               | ADVANCED                                                                                                    |                 | Klik butang |
|                                               |                                                                                                    |                 |             |
|                                               |                                                                                                    |                 |             |
|                                               |                                                                                                    |                 |             |
|                                               |                                                                                                    |                 |             |
|                                               |                                                                                                    |                 |             |
|                                               |                                                                                                    |                 |             |
|                                               |                                                                                                    |                 |             |
| 📹 🕋 📩 💌 💊 🔕                                   | 👩 🚔 🖾 🦂 🖳 🛷                                                                                                    | - 1 H - 4040 PM |             |
|                                               |                                                                                                    |                 |             |

Gambar B

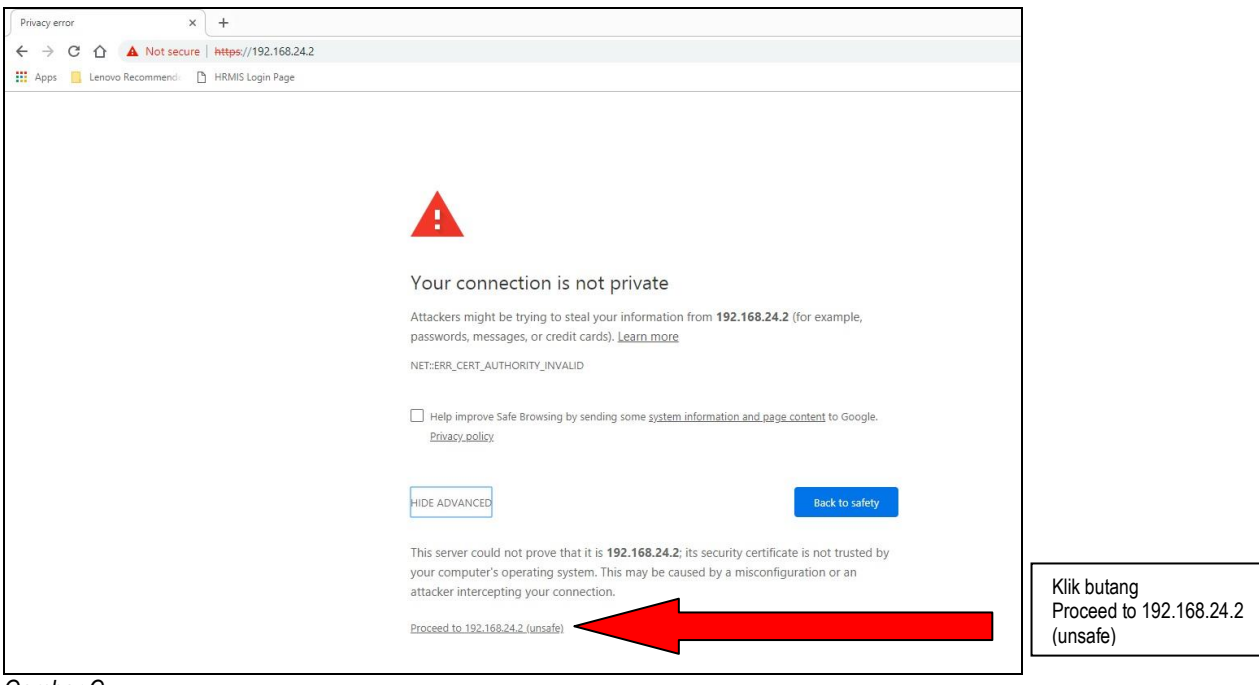

Gambar C

5. Terdapat paparan *Login Page* meminta username dan password. Sila masukkan username No Matrik anda dan Katalaluan Nom Matrik anda dan klik butang *Next* seperti di Gambar D.

| Wireless Access                          | Username : <b>No_Matrik</b><br>Password : <b>No_Matrik</b> |
|------------------------------------------|------------------------------------------------------------|
| User Name 11dka15f1066<br>Password ····· | >Gunakan huruf / abjad kecil<br>shj                        |
| Log In                                   | klik butang Log In                                         |
| Powered by Ruckus Wireless               |                                                            |
| Gambar D                                 |                                                            |

6. Login Page akan membuat pengesahan akaun No Matrik pelajar dan sekiranya sah pelajar boleh terus mengakses wifi seperti biasa seperti di Gambarajah E. PASTIKAN anda menaip No Matrik dalam huruf atau abjad kecil.

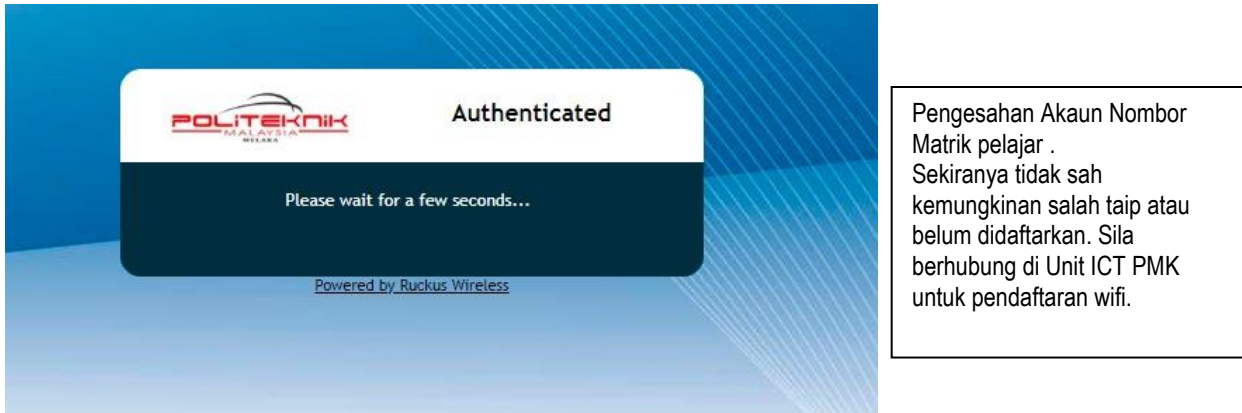

Gambar E

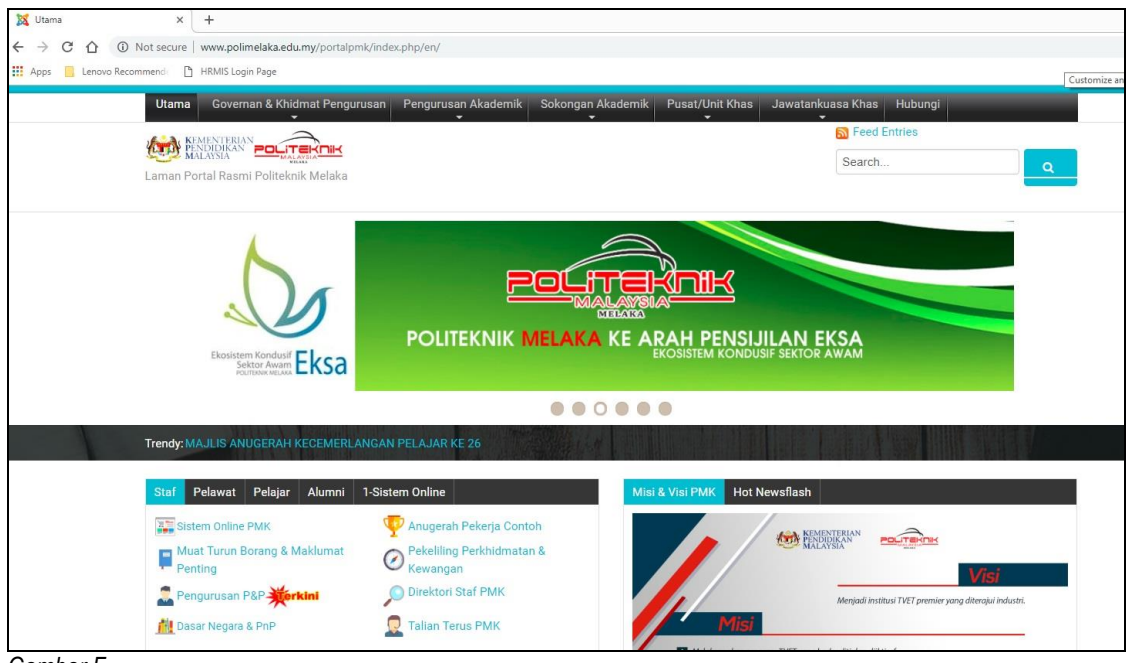

Gambar F

- 7. Sekarang anda boleh menggunakan kemudahan wifi tersebut .Gunakan kemudahan wifi ini dengan sebaik-baiknya dan sebarang akses laman web pornografi / games adalah dilarang sama sekali.
- 8. Sebarang masalah dan kemuskilan sila berhubung terus dengan Unit Teknologi Maklumat.
- 9. Semua pengguna akses wifi sama ada pelajar ataupun staf di Politeknik Melaka adalah tertakluk kepada semua peraturan dan Dasar Keselamatan ICT JPP dan Politeknik yang sedang berkuatkuasa.

-TAMAT -

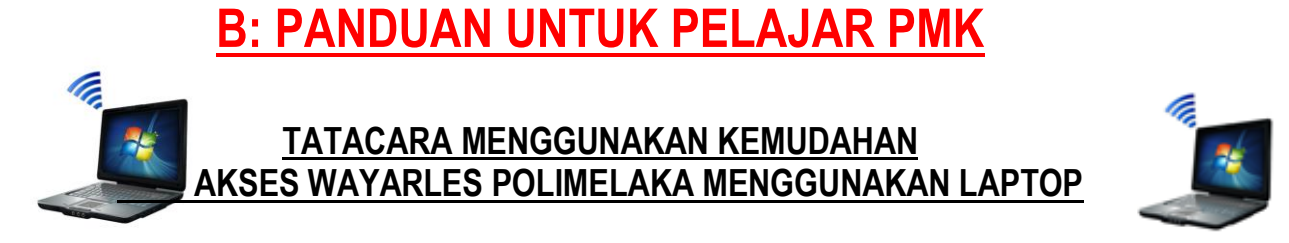

- 1. *Turn On* kan signal WIFI laptop anda. Tekan *refresh network list* yang akan menyenaraikan *signal wireless* yang\_ada.
- 2. Sila pilih dan double klik Signal WIFI PMK:. Gunakan signal bar yang terkuat. Antara signal yang tersedia:
  - polimelaka-UPS polimelaka-Centre
  - polimelaka-BPE

untuk mengakses wayarles Politeknik Melaka. Sila rujuk gambar A di bawah.

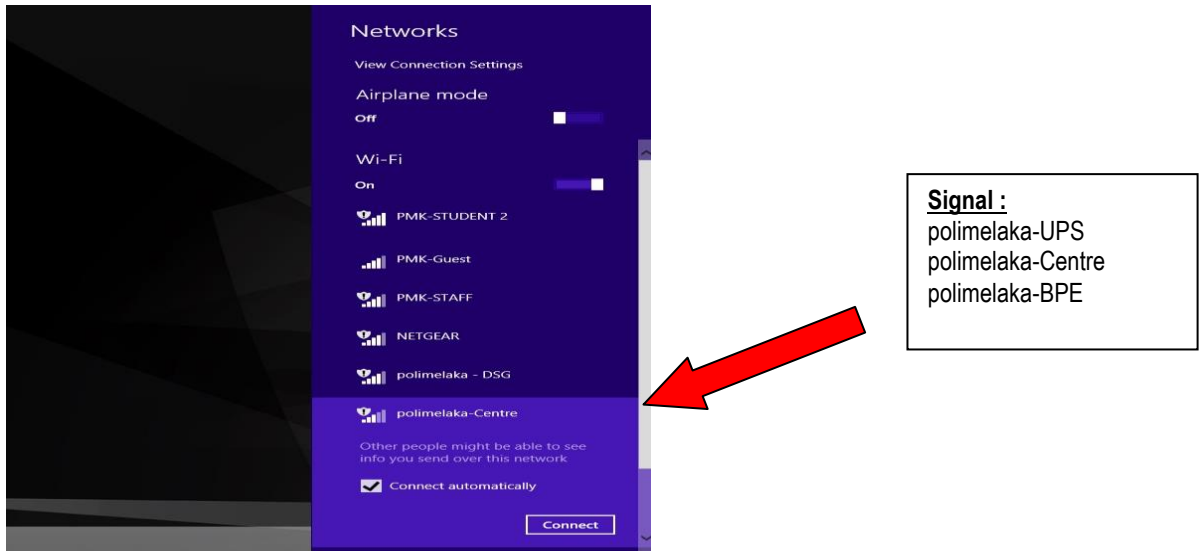

Gambar A

- 10. Status signal polimelaka akan menunjukkan connected bermaksud laptop anda berjaya mendapat akses wifi PMK.
- 11. Kemudian buka browser anda seperti contoh *chrome* dan taipkan <u>www.polimelaka.edu.my</u> dan paparan seperti Gambar B di bawah akan muncul.

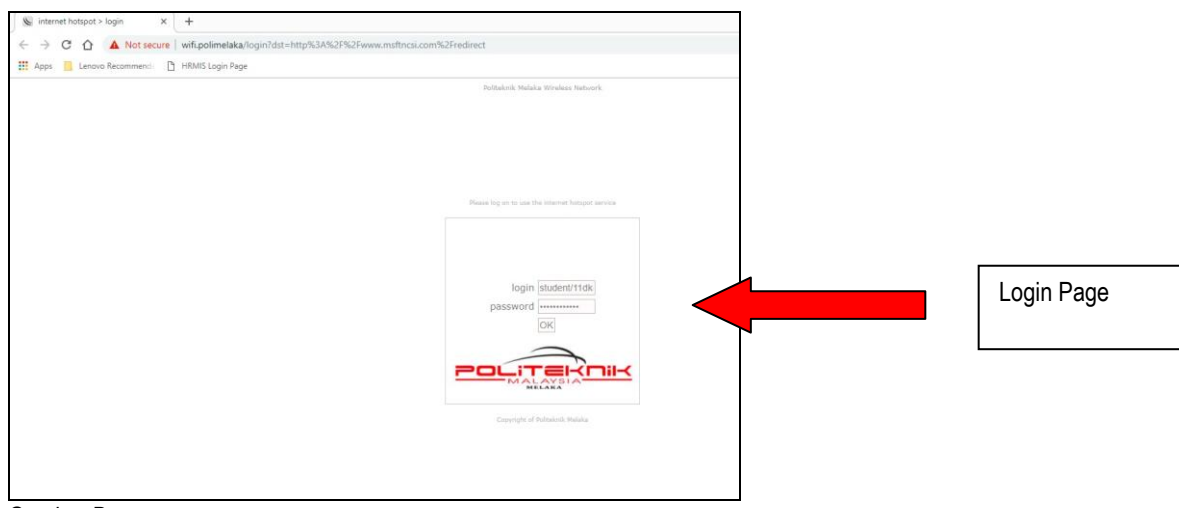

Gambar B

| Similarity hotpots > logn x + F → C O A Not secure   with colimentatation |                                                     |
|---------------------------------------------------------------------------|-----------------------------------------------------|
| 🔢 Apps 🦲 Lenovo Recommenci 🗋 HRMS Login Pege                              | student No Matrik                                   |
| Antibiotis Models Virgence Reduces                                        | Cthnya:<br>Student\\11dka18fyyxx                    |
| None by it to set the internet means and the<br>logan (statistics 110a)   | login : student \ No Matrik                         |
|                                                                           | Password : No_Matrik                                |
| Energing of Honords Holder<br>leaded constrained produced                 | >Gunakan huruf / abjad kecil shj<br>klik butang OK. |
|                                                                           |                                                     |
| 🖷 🖬 🏦 🔟 🔌 🧶 💽 🎒 🧱 🤄 🥳 👘                                                   | <ul> <li>- № â ed: 40 - 20200</li> </ul>            |

- Gambar C
- 12. Terdapat paparan *Login Page* meminta username dan password. Sila masukkan login: student \ No\_Matrik anda dan Katalaluan Nom\_Matrik anda dan klik butang *Next* seperti di Gambar C.
- 13. Login Page akan membuat pengesahan akaun No Matrik pelajar dan sekiranya sah pelajar boleh terus mengakses wifi seperti biasa seperti di Gambarajah D. PASTIKAN anda menaip No Matrik dalam huruf atau abjad kecil.

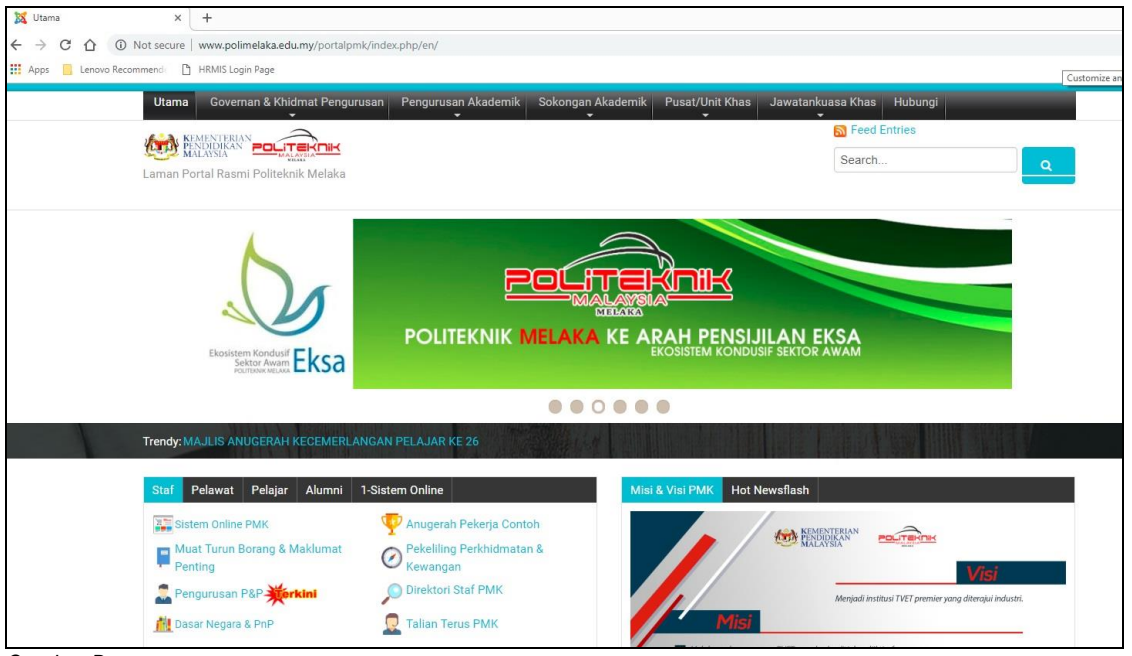

Gambar D

- 14. Sekarang anda boleh menggunakan kemudahan wifi tersebut .Gunakan kemudahan wifi ini dengan sebaik-baiknya dan sebarang akses laman web pornografi / games adalah dilarang sama sekali.
- 15. Sebarang masalah dan kemuskilan sila berhubung terus dengan Unit Teknologi Maklumat.
- 16. Semua pengguna akses wifi sama ada pelajar ataupun staf di Politeknik Melaka adalah tertakluk kepada semua peraturan dan Dasar Keselamatan ICT JPP dan Politeknik yang sedang berkuatkuasa.

Sekian terima kasih,

UNIT TEKNOLOGI MAKLUMAT POLITEKNIK MELAKA JANUARI 2019